Googleのリスティング広告は、Googleアカウントがあれば作成可能。Google Chrome画面から、以下の手順に従って設定を行う。

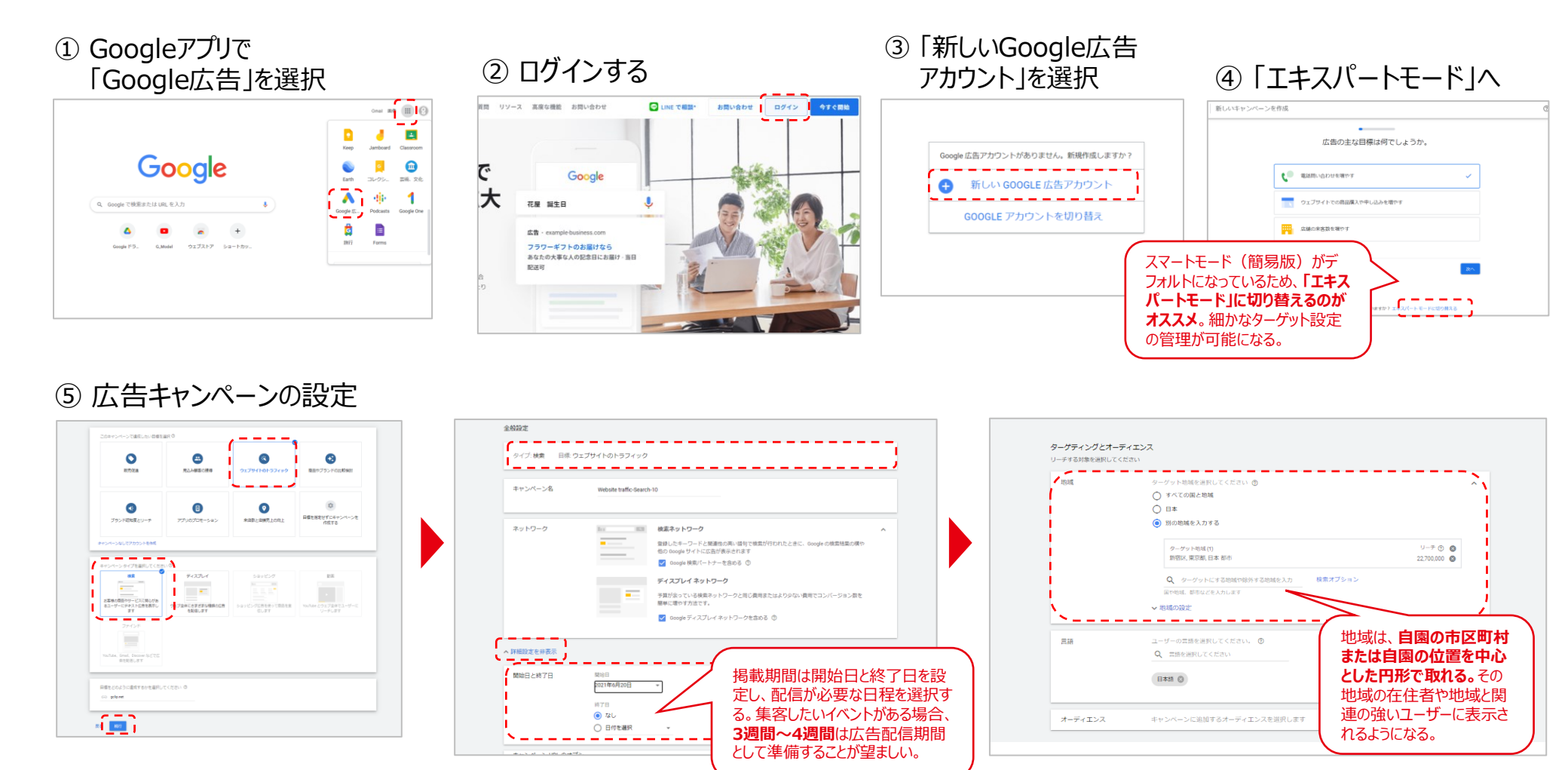

# □ Googleのリスティング広告の設定方法

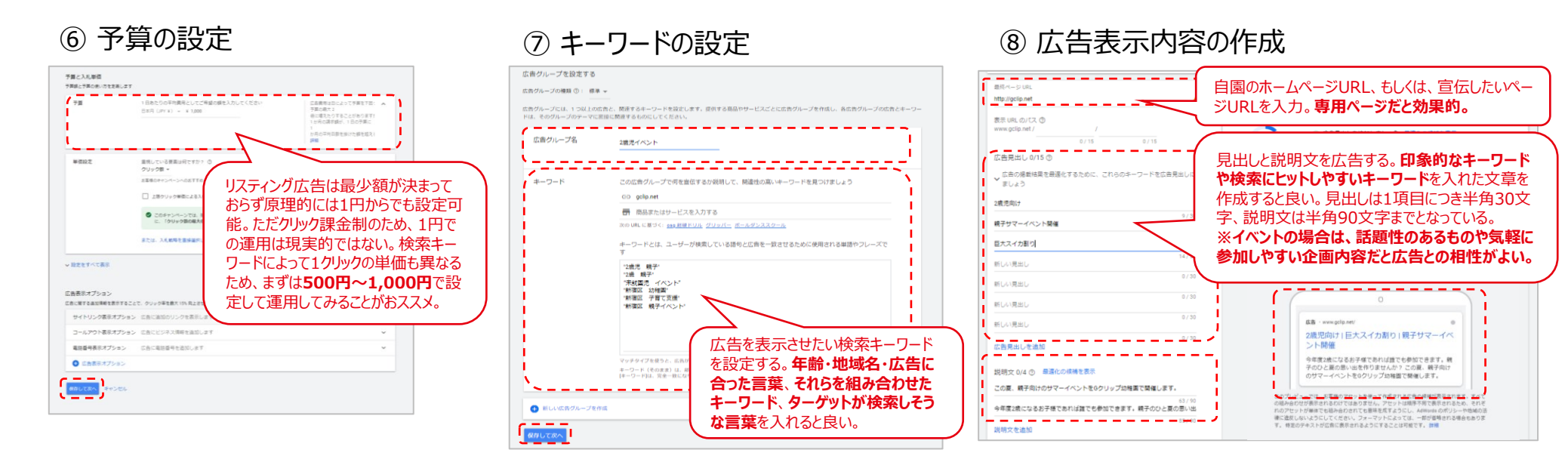

#### ⑨ 支払い情報の設定

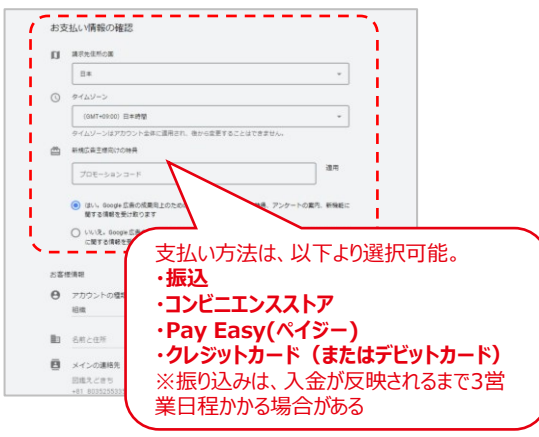

#### 110 ターゲットの絞り込み

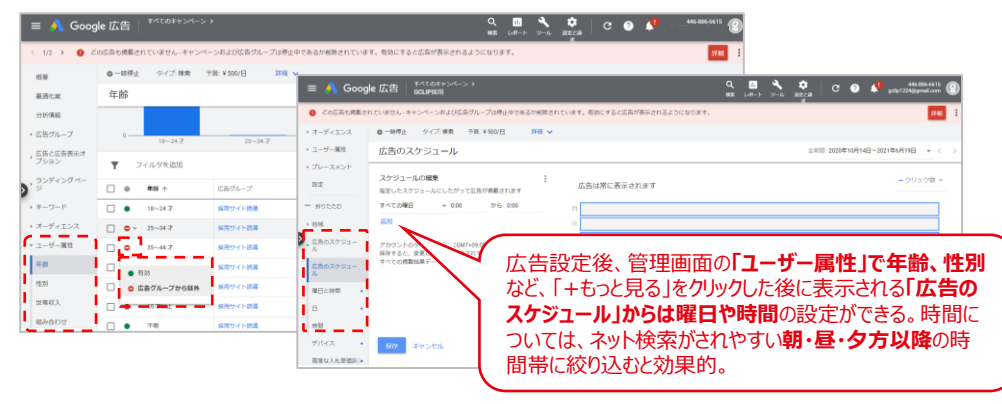

## □ Instagram広告の設定方法

Instagram広告を使用するには、運営会社であるFacebookの広告管理画面で。以下の手順に従って広告設定や内容を決め進めていく。

#### ② アカウント名をクリック ①「広告マネージャ」と検索する ③ 広告を作成する G #+>~-> 売飲満み、数約前 〇 下書きを結果する 検知して公開する 0 ビジネスリソースの広告に向する最新的 FACEBOOK for Business スタートガイド 学習 ソワューション ワソース ラポート 新型コロナウイルス感染症に関するリソース 新型コロナウイルス感染症の影響を受けた しをビジネスリソースで確認できるようになりました Facebooksk? - 🚚 🛪 🗿 ビジネスリソースに移動 広告アカウント 送算 -Q 検索 · Y フィルター · + フィルターを追加すると、表示されるアークを絞り込むことができまう · 10/09/01 -キャンペーン ID. ステータス 消化金额 12 広告セット □ 68 GCLIP幼稚園 ・ 014 (第 RE) - / RE) - ≟ A097スト 🔅 〇 音 🛱 🎙 ルール・ 設定性経験 ● ■ 門 パフォーマンス ● ■ 内訳 ● レポート 1142044982831176 ¥0 広告キャンペーンの司令 キャンペーン名 80 入机机略 78 10.00 リーチ インプレッシ 結果の単価 消化金属 本部へようこそ 0 該当する結果はおりません まだ広告を作成していません Garrentak 1日の予算は500円~設定可能。まずは500 円として設定し、掲載期間は開始日と終了日を 年龄 18 💌 65+ 💌 設定し、配信が必要な日程を選択すると良い。 ④ 広告キャンペーンで 住別 集客したいイベントがある場合、3週間~4週間 ⑤ 広告セットの設定 すべて 男性 女性 「トラフィック」を選択 は広告配信期間として準備することが望ましい。 詳細ターゲット設定 次の条件に一数する人を含める: 〇 今算と掲載期間 Q 利用者層、即味・関心、行動を追加 おすすめ 参照 □ □新しいキャンペーン > #新しい広告セット > □広告1件 电轮离开 数形 言語 予算 🧨 編集 💿 審査 すべての言語 1日の予算 ¥2.000 \_ \_ \_ 広告セット名 新しいキャンペーンを作成 話座のキャンペーンを使用 実際の消化金額は日によって異なります。 🛙 Facebook/S-S 新しい広告セッ ۵ キャンペーンの目的を選択 開始日時 ページに「いいね!」 した人 2020/8/14 17:06 あなたのページに「いいね!」した人の友達 N97490 0 プランドの胚知度ア ップ トラフィッシ エングージメント Traffic 日本時間 10-90-2007 あなたのページに「いいね!」した人を除外 終了日·任意 IRICAN CHEVE トラフィックを増やしたい場所を選択してください。リンク先の詳細は後で入力でき アプリ ます。 終了日を設定する 動画の再生数アップ あなたのアプリを使用した人 リード確認 ウェブサイト ~ - -あなたのアプリを使用した人の友達 アプリ ターゲット 宣伝するアプリを選択してください。Facebookの開発者サイトで登録したアプリであれば、ど あなたのページに「いいね!」した人を除外 -のアプリでも宣伝することができます。アプリインストール広告のヘルプはこちら 新しいオーディエンスを作成 保存済みのオーディエンスを使用 ▼ Q、ページを追加 トラフィック Messenger ウェブサイト、アフリ、Facebookイベント、Messengerス どのリンク先に人を誘導します。詳しくはごちら 広告からあなたのビジネスとのMessengerスレッドに利用者を誘導できます。広告は Messengerを聞く可能性が高い人に表示されます。 カスタムオーディエンス 新規作成 🚽 配置 WhatsApp Q 既存のオーディエンスを検索 配信地域は自園の市 広告がクリックされると、あなたのビジネスとのメッ す。広告はWhatsAppを聞く可能性が高い人に表示さ 近年、Facebookの 自動配置(推奨) 区町村で選択後、右 → Uninstant (MERICAR) 自動記量を使用して予算を最大限に活用し、より多くの人に広告: Facebookの配信システムが高もいてォーマンスが高くなる可能性 喜づいて確認の配置に広告セットの予算が割り当てられます。 次を除外する: 利用率が低下傾向に 下に出る「ピンで地域 地域 ダイナミッククリエイティブ ● 手動配置 あることから、効率的 Provide creative elements, such as images and head 一番店業店学品場所を手動で選択します。選択する配置の数が多 エンスにリーチしてビジネスの目的を達成する可能性が高くなり、 を選択」をクリックし、 generate combinations optimized for your audience. この地域に住んでいる人、または最近この地域にいた人 な運用をするために formats or templates based on one or more elements 自園の位置を中心に デバイス すべてのデバイス Instagramのみに 日本 置く。また、地域名の クーポン プラットフォーム 絞ると良い。 🖌 日本 \_ \_ \_ \_ 保存できるクーポンを作成し、リマインダーを受け取 横[Okm lの表示を 🖉 Instagram Facebook ジョンを増やすことができます。詳しくはこちら Messenger Audience N 操作して調整可能。 ② 次を含める: ▼ Q 地域を検索 参照

62.00

# □ Instagram広告の設定方法

⑥広告内容を設定する

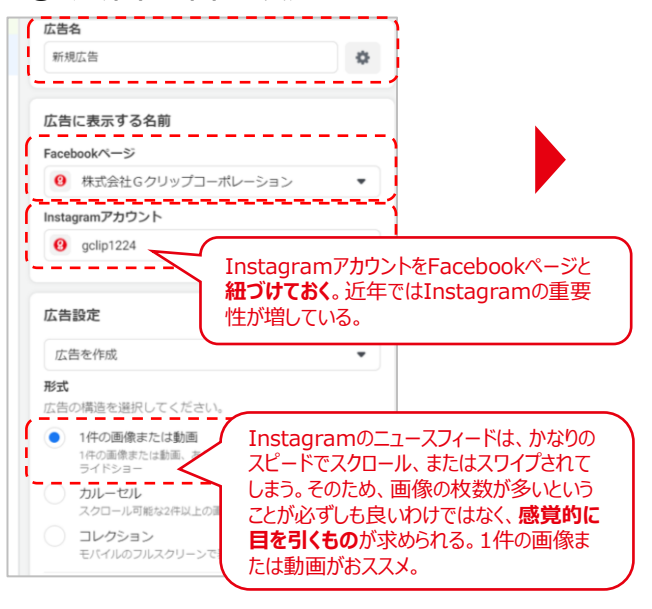

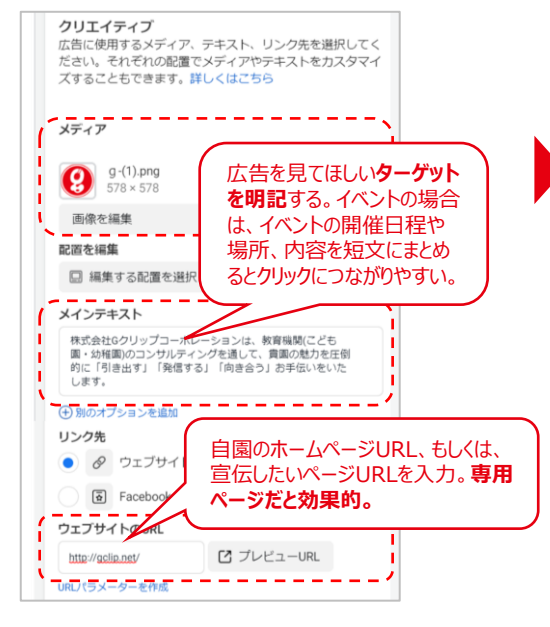

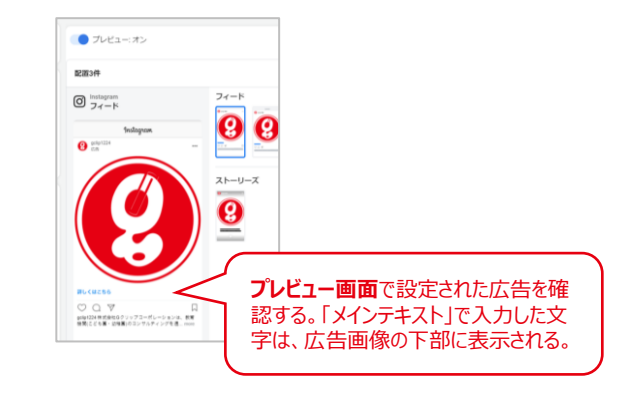

### ⑦ 支払方法の設定

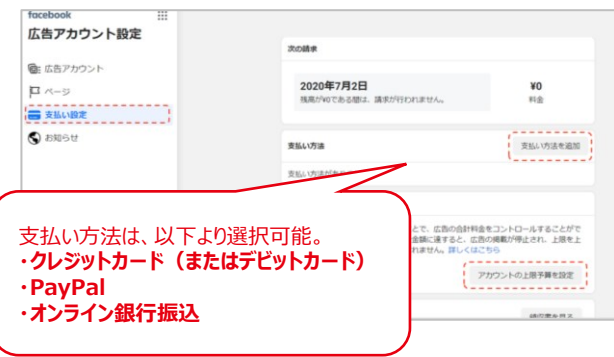